# Sort Out Indicators killing your deposit

**Step by step instructions** 

# Deposit Killer

#### **Check NT installation root folders**

**OneDrive** interfere with Ninja Trader Installation. Installing and keeping files on OneDrive slows down platform and causes errors.

#### WRING INSTALLATION FOLDERS:

OneDrive\Program Files\NinjaTrader 8 and OneDrive\Documents\NinjaTrader 8

#### **CORRECT INSTALLATION FOLDERS** :

C:\Program Files\NinjaTrader 8 and C:\Users\yourname\Documents\NinjaTrader 8

# Synchronize computer time Check data connection

# 1) Synchronize your computer time by installing app on your computer:

https://www.speed-soft.de/software/time\_sync/index.php or

https://cmegroupclientsite.atlassian.net/wiki/spaces/EPICSANDBOX/ pages/47089864/Network+Time+Protocol

# 2) Make sure you connected to closest data server (depending on your location)

NinjaTrader Connections Properties:

- USA select Rithmic Paper Trading Chicago
- **Europe:** Rithmic Paper Trading Europe Follow your data source instructions!!!

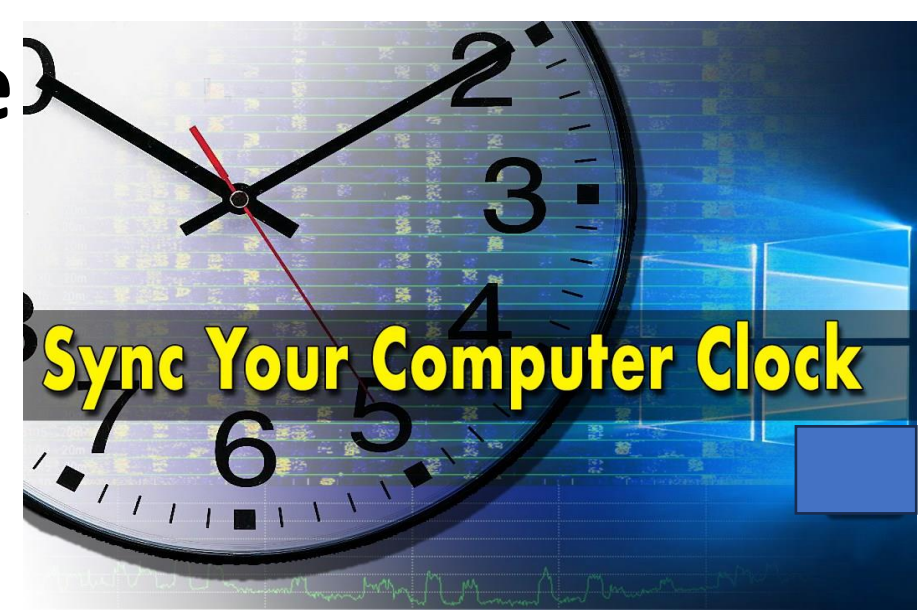

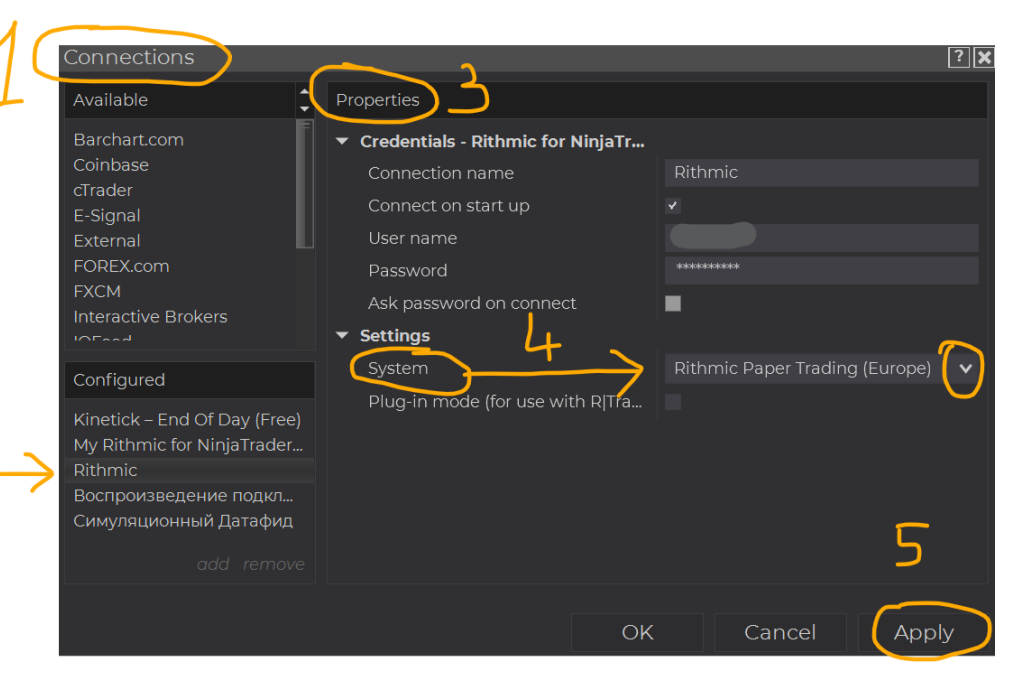

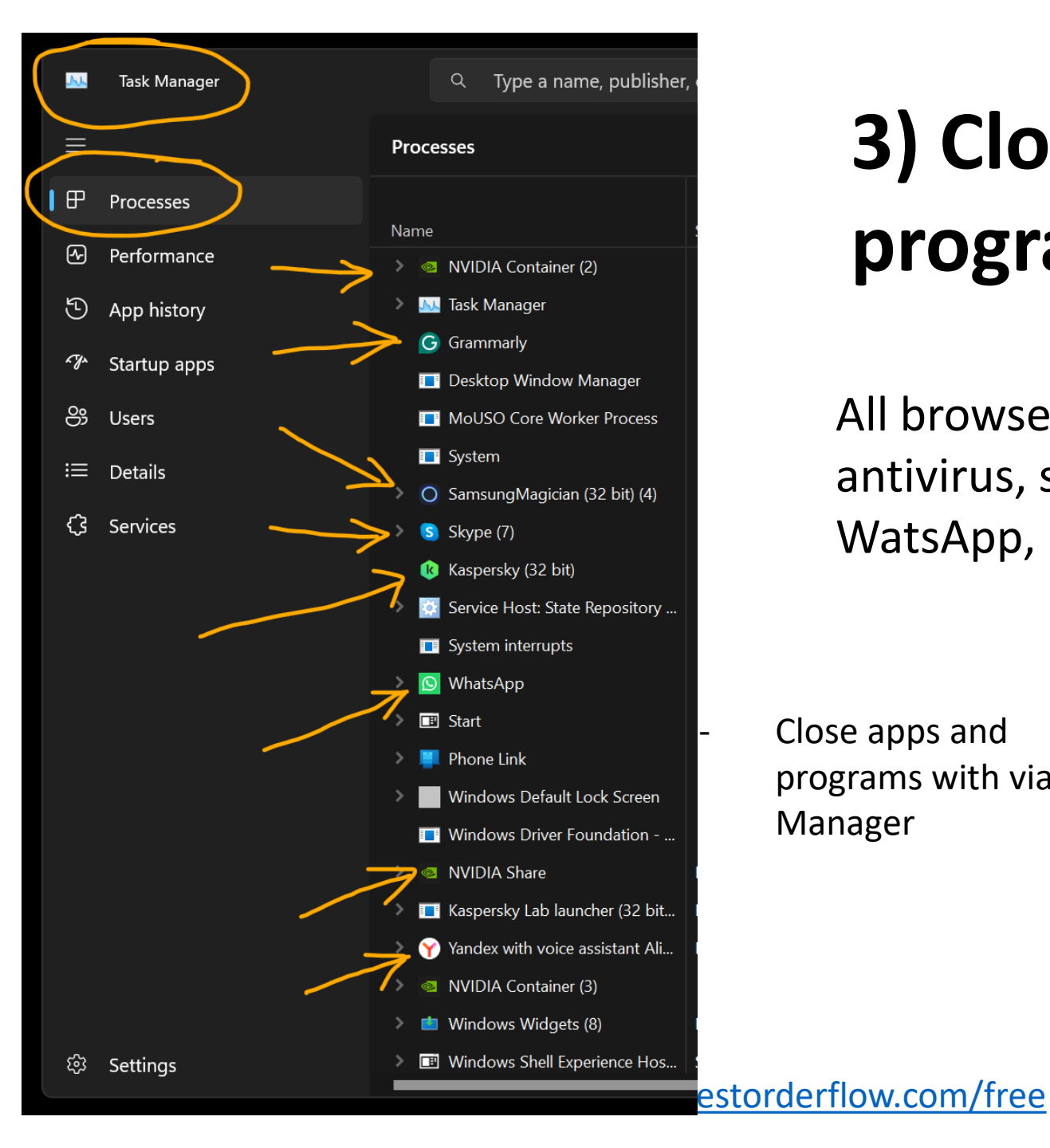

## 3) Close all Windows appa and programs possible

All browsers, Chrome, FF, Edge, video recording, antivirus, social networks, Skype, Telegram, Discord, WatsApp, Ms Word, Notepad - and all others

Close apps and programs with via Task Manager

Go to Tray – right lower corner and with right click on icons to close all you can.

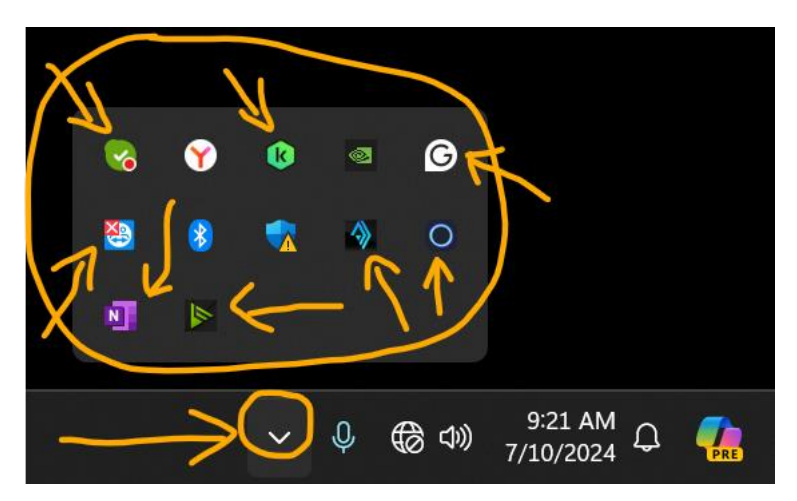

# 4) Clean up cashe and temporary files while NinjaTrader is closed.

Documents/NinjaTrader8/ tmp/ cache/ BOFDOM/ **BOFLines**/ PriceLinesNT/ HeatMapNT/ **db**/cache/ **db**/tick/

- Clean up data files one by one
- Or clean up with **NT Optimizer**
- <u>NT Optimizer</u> free for all program for ninja trader optimization and run Ninja Trader in higher priority mode over other Windows apps.
   <u>Get it free:</u> https://bestorderflow.com/free

### 5) Run NinjaTrader in Higher Priority

 Download NT Optimizer from https://bestorderflow.com/free

**NT Optimizer** – free program to :

- Clean up cashed and other 
  old files no longer needed
- To start Ninja Trader in Higher Priority Mode

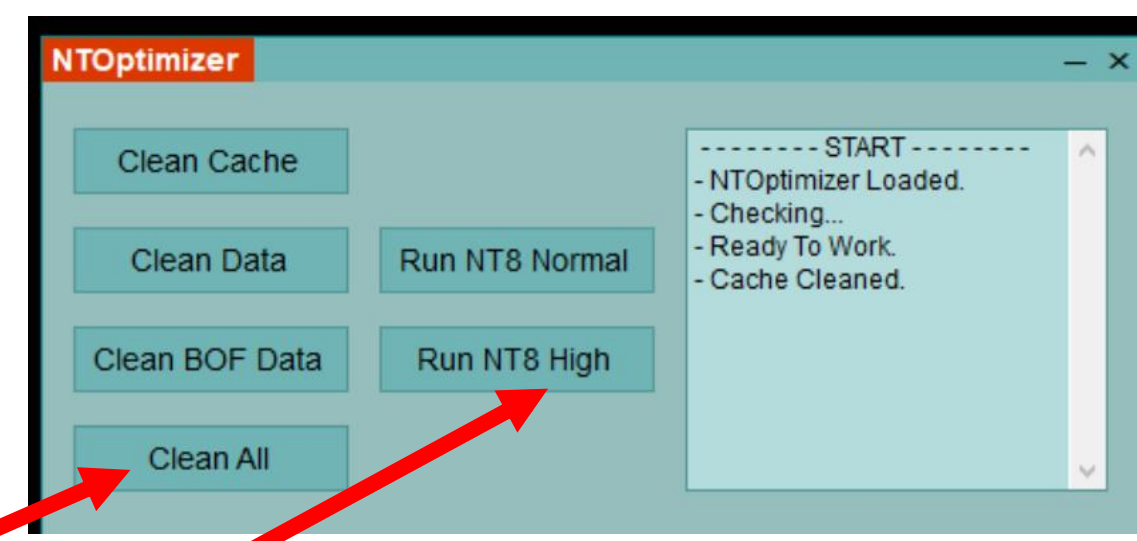

# Close up all other Workspaces running on backround

Charts running on a background on other Workspaces consume resources

Green icon – active workspace

Cgray icon – workspaces running on a background and consume your computer resources. Must be closed.

| Workspaces        | ۳  | $\bigcirc$ | 미 | 🕨 Watch | E      | 3            |        |
|-------------------|----|------------|---|---------|--------|--------------|--------|
| Default Workspac  | es |            |   |         |        |              | ►      |
|                   |    |            |   |         |        |              |        |
|                   |    |            |   |         |        |              |        |
|                   |    |            |   |         |        |              |        |
|                   |    |            |   |         |        |              |        |
|                   |    |            |   |         |        |              |        |
| SpeedTest1        |    |            |   |         |        |              |        |
| Templates         |    |            |   |         |        | く            |        |
| Tester1           |    |            |   |         |        |              |        |
| Tester2-4Screens  |    |            |   |         |        | 1            |        |
| Testing_indicator |    |            |   |         |        |              |        |
| Tunings           |    |            |   |         |        | <u>بر</u>    |        |
| Write             |    |            |   |         | save s | ave as close | remove |
|                   |    |            |   |         |        |              | new    |

# Best time for preparation phase and for testing phase

#### Время:

- Preparation: London and NY session. (Азии produced low ATR)

- Testing: Right at the open NY session and on maximum ATR

### How to optimize a chart

- 1) Cloe all and every chart and chart tabs and windows.
- 2) Star with new Chart on NQ 1 second timefareme
- 3) Set in Data Series Days to load = 0
- 4) Set in Data Series Center Price on Scale
- 5) Do **not** add any indicators for testing.
- 6) Add Deposit Killer indicator (free download at https://bestorderflow.com/free
- 7) Make sure you run only ONE chart and close all other charts.
- 8) Make sure all otter Workspacees (gray icons) are closed
- 9) Maximize chart to make it 100% your monitor
- 10) Compress chart time to the right move al candles to the right
- 11) Justify right margin wit Arrow on the right upper corner
- 12) Justify chart data with **F** on the right upper corner

#### **Settings for Data Series on the chart**

- On a new chart make sure  $\bullet$ to set up Data series as shown
- NQ 1 second
- Day to load= 0
- Break at EOD = yes (checkmark) -
- Center price on scale: yes (checkmark) -

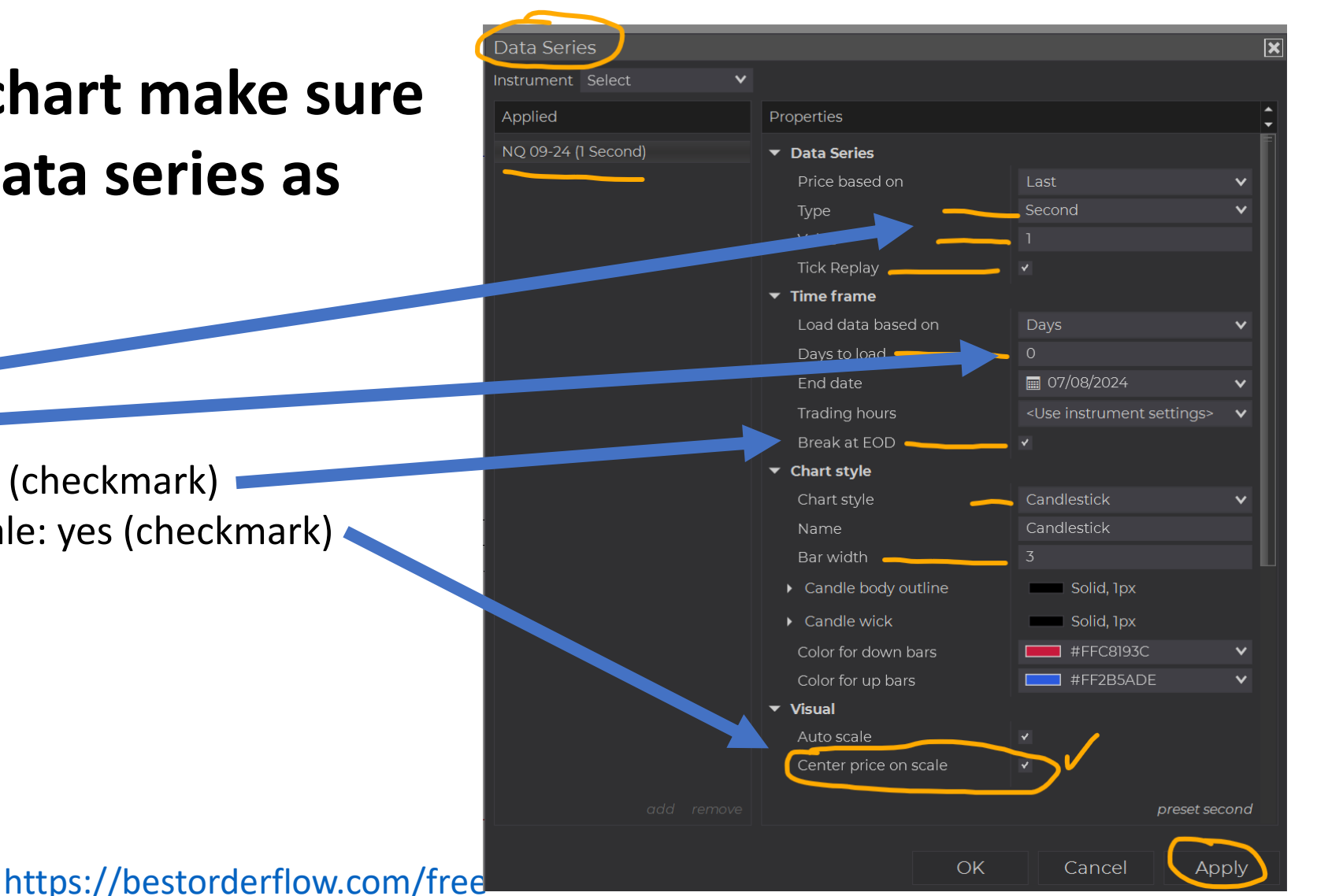

# **Preparation - Homework**

# Before we start testing any indicators we should learn

- What is our normal CPU load before it become Critical CPU load
- What is our normal **Render time** for drawing every elements on our maximized chart

## Maximize chart for maximum Width and Hight

- Make sure your chart is open for maximum to cover all monitor real estate
- Compress time and move chart to the right
- Press on arrow (right upper corner) for correct right-side margin
- Press on F (right upper corner) for Hight justification

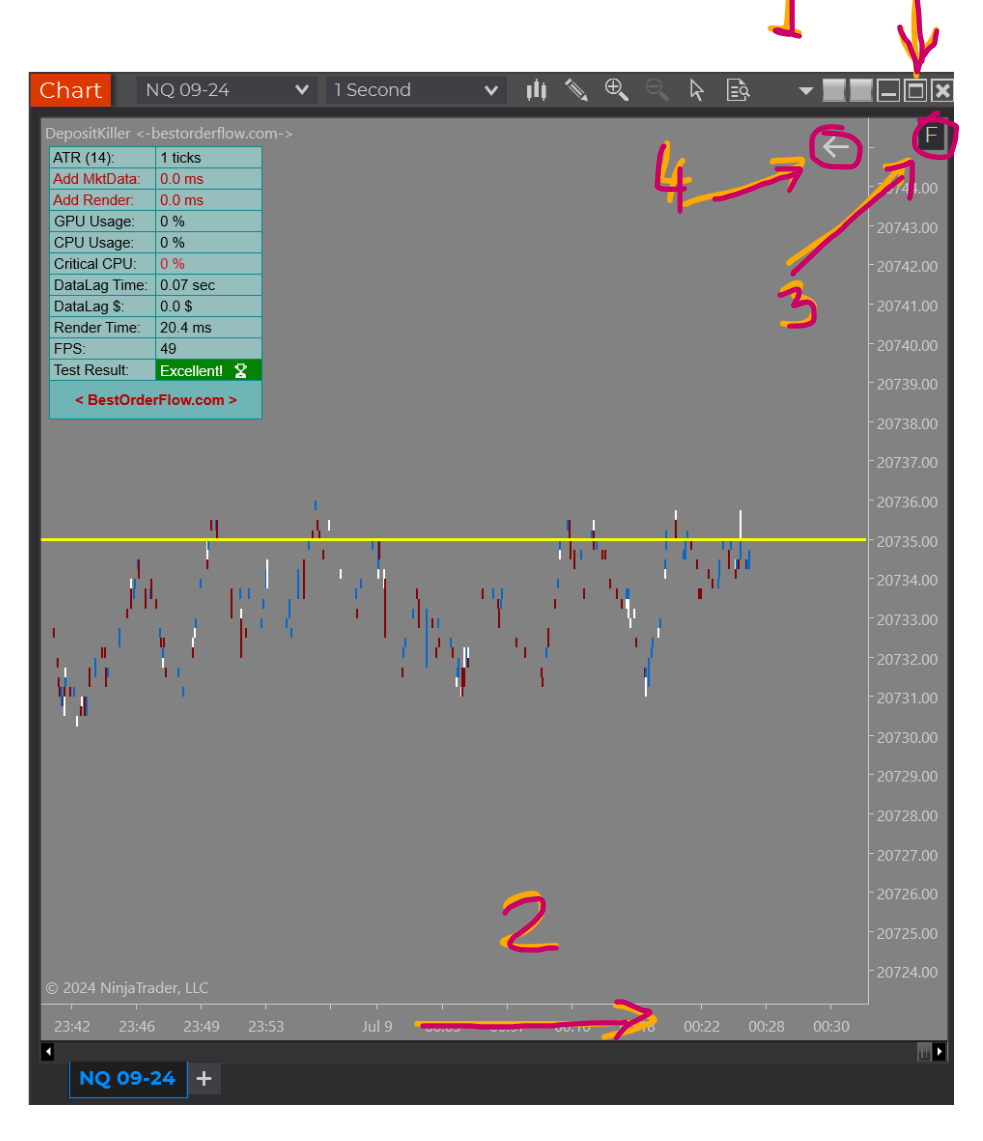

### Add Deposit Killer indicator

- Free download https://bestorderflow.com/free

or Discord groups at:

https://discord.gg/CcsEhYkWBT

Measurement Interval = 1 second

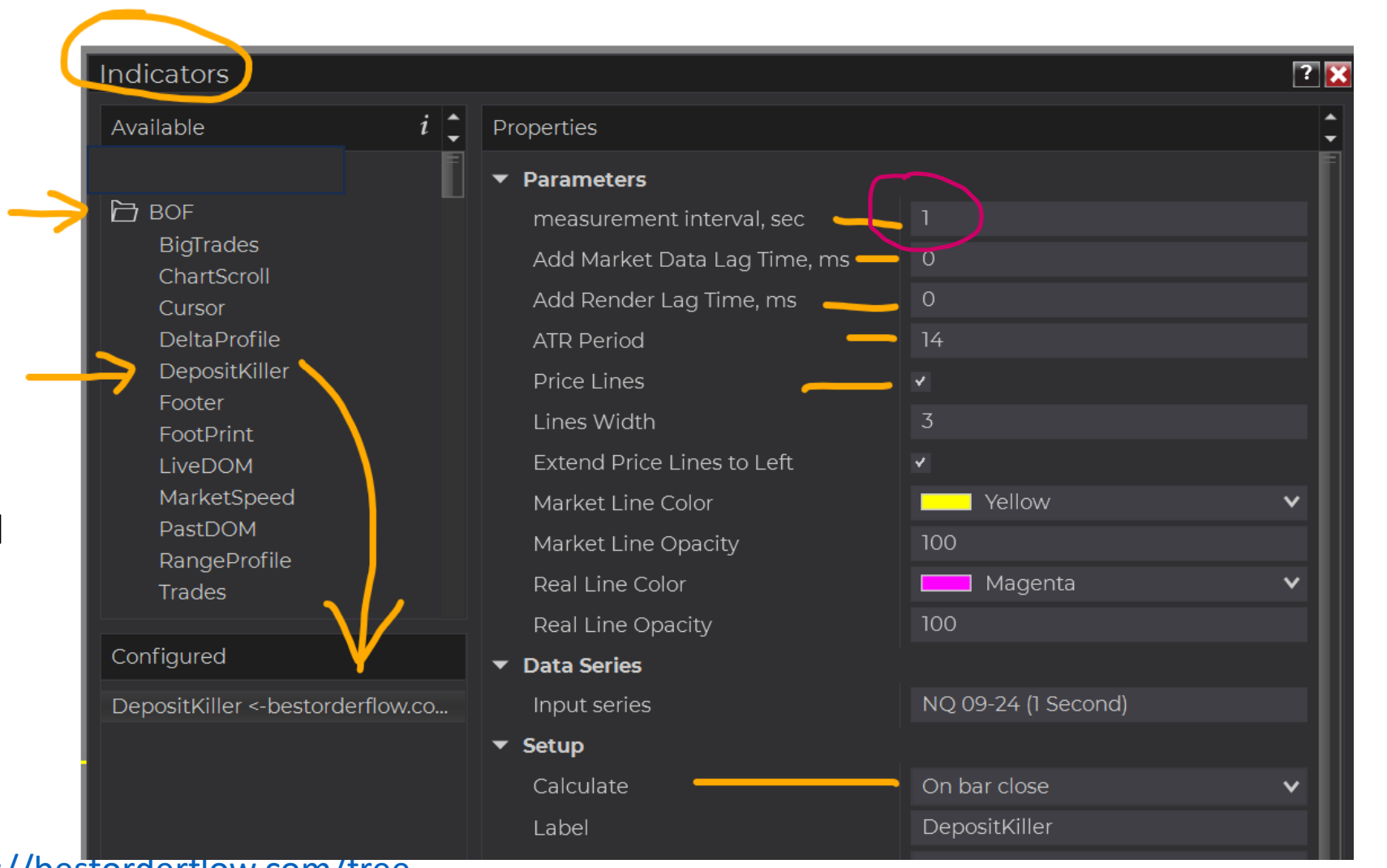

#### **Record Average Render Time**

| ATR (14):     | 2 ticks      |
|---------------|--------------|
| Add MktData:  | 0.0 ms       |
| Add Render:   | 0.0 ms       |
| GPU Usage:    | 1 %          |
| CPU Usage:    | 2 %          |
| Critical CPU: | 0 %          |
| DataLag Time: | 0.03 sec     |
| DataLag \$:   | 0.0 \$       |
| Render Time:  | 17,7 ms 🛛 📥  |
| FPS:          | 64.9         |
| Test Result:  | Excellent! 🟆 |

Record average Render Time for your computer

This is your normal Render Time you will compare later with render time with added testing indicators

*notice:* no testing indicators added yet *notice:* your numbers are different then on my machine

#### Method 1 What is your Critical CPU usage

| ATR (14):     | 7 ticks  |
|---------------|----------|
| Add MktData:  | 30.0 ms  |
| Add Render:   | 0.0 ms   |
| GPU Usage:    | 2%       |
| CPU Usage:    | 26 %     |
| Critical CPU: | 26 %     |
| DataLag Time: | 1.17 sec |
| DataLag \$:   | 25.0 \$  |
| Render Time:  | 19.5 ms  |
| FPS:          | 50.3     |
| Test Result:  | Bad 🐶    |

Adding artificial pressure on CPU

Open Deposit Killer indicator and in field Add Market Data Lag

#### Time

Gradually Increase from 0 to 30, 60 or 100 until we notice: Data Lag Time increases over 1 second

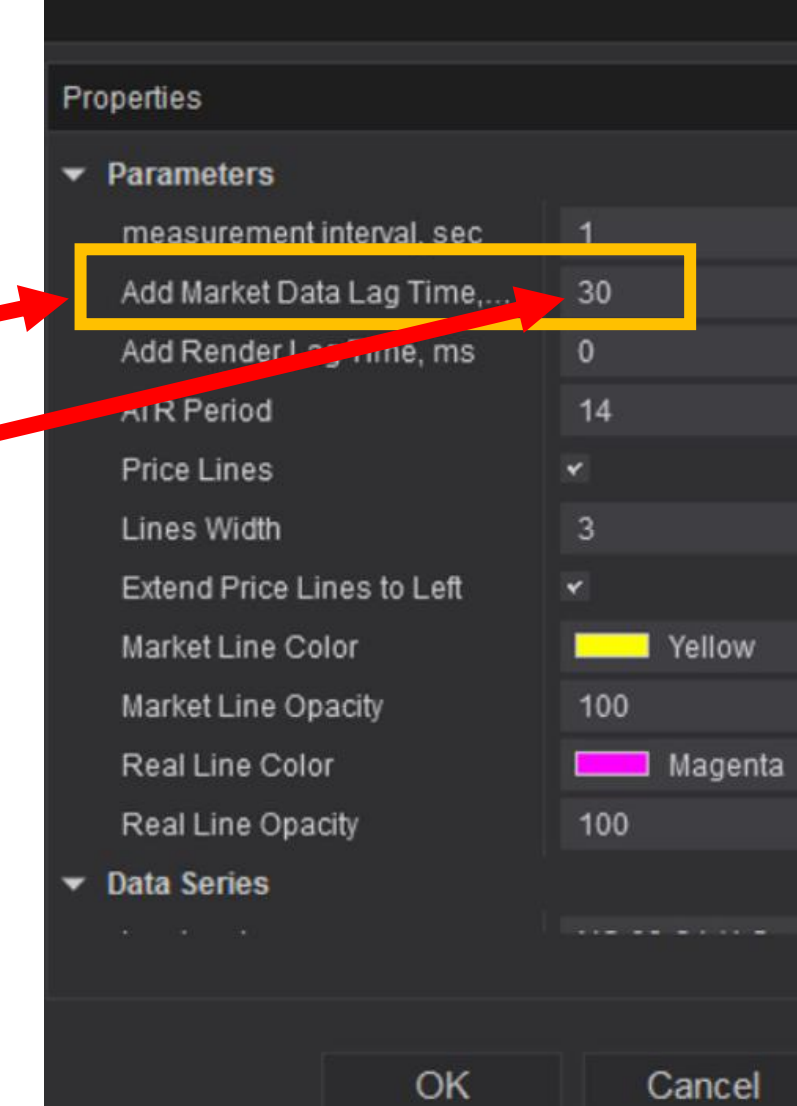

#### Method 1 What is your Critical CPU usage

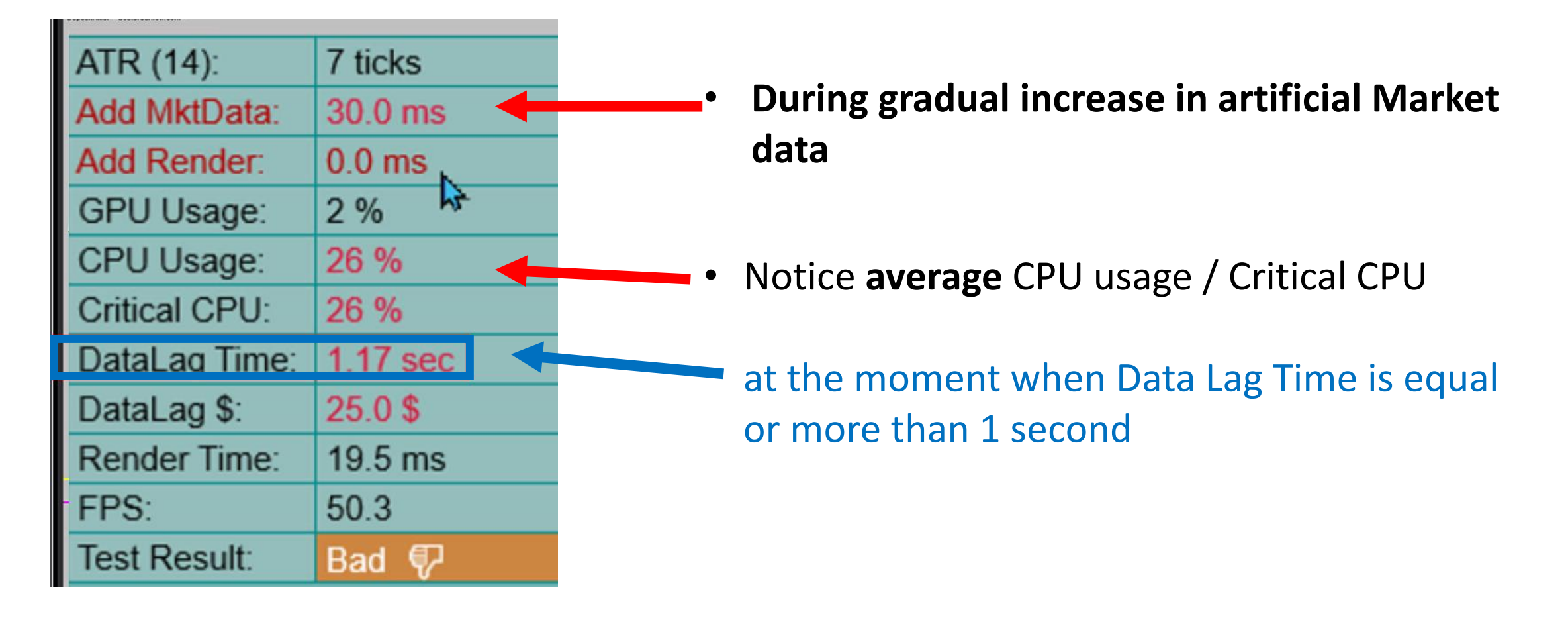

#### Method 1 What is your Critical CPU usage

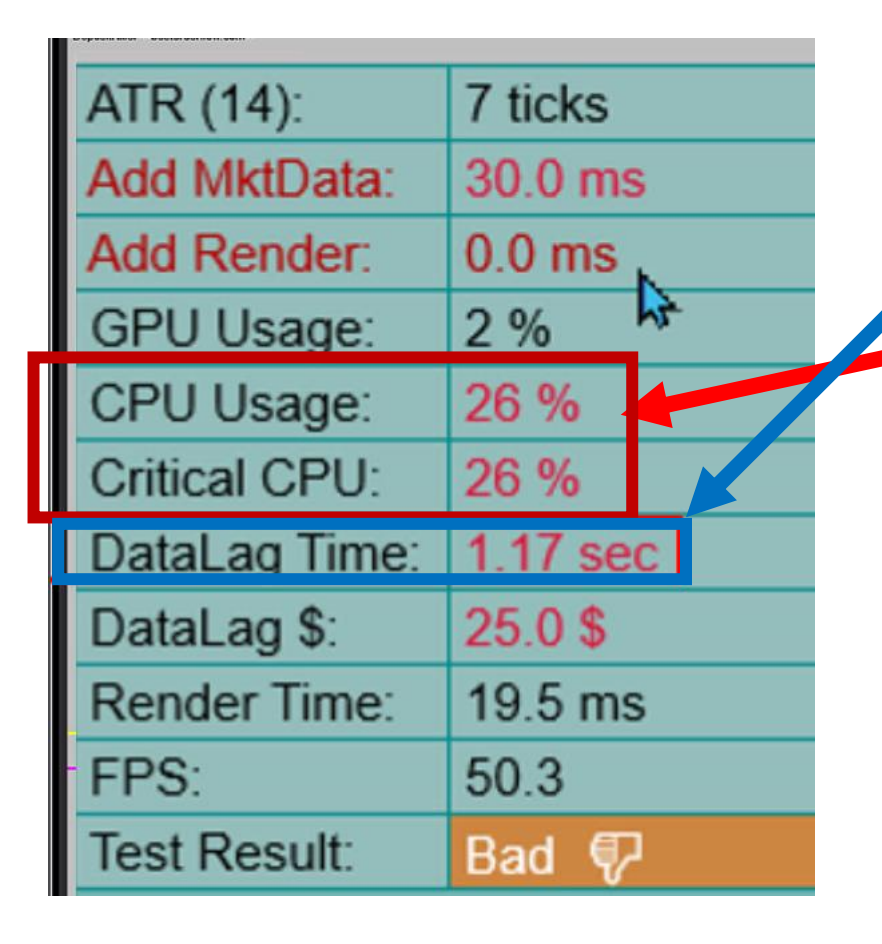

- When Data Lag Time equal or more 1 second
- At that time your CPU Usage % is your Critical CPU norm
- From zero and up to your Critical CPU is your margin for safe and stable operation
- Please record your Critical CPU
- Return Add Market Data Lag Time to 0 on Deposit Killer Indicator

#### Method 2 What is your Critical CPU usage

| DepositKillerbestorderflow.com-> |            |
|----------------------------------|------------|
| ATR (14):                        | 6 ticks    |
| Add MktData:                     | 0.0 ms     |
| Add Render:                      | 100.0 ms   |
| GPU Usage:                       | 2 %        |
| CPU Usage:                       | 13 %       |
| Critical CPU:                    | 0 %        |
| DataLag Time:                    | 0.01 sec < |
| DataLag \$:                      | 20.0 \$    |
| Render Time:                     | 130.5 ms   |
| FPS:                             | 7.7        |
| Test Result:                     | Bad 🖗      |
|                                  |            |

#### Method 2:

**Open Deposit Killer** In the field **Add Render Lag Time –** Increase from 0 to 50 or 100

Only when Data Lag Time is over 1 second – at that moment record your Critical CPU

With added Render Time 100 we did not reach 1 second for DataLag Time

| Pr | operties                     |     |       |
|----|------------------------------|-----|-------|
| -  | Parameters                   |     |       |
|    | measurement interval, sec    | 1   |       |
| _  | Add Market Data Lag Time, ms | 0   |       |
|    | Add Render Lag Time, ms      | 100 |       |
|    | ATR Period                   | 14  |       |
|    | Price Lings                  | ۲   |       |
|    | Lines Width                  | 3   |       |
|    | Extend Price Lines to Left   | ۲   |       |
|    | Market Line Color            | _   | Yello |
|    |                              | 400 |       |

#### Method 2 What is your Critical CPU usage

| Depositivitier «-Destorbenitow.com-> |            |          |
|--------------------------------------|------------|----------|
| ATR (14):                            | 5 ticks    |          |
| Add MktData:                         | 0.0 ms     | 1        |
| Add Render:                          | 150.0 ms 🔫 | -u       |
| GPU Usage:                           | 1 %        |          |
| CPU Usage:                           | 26 %       | <u>A</u> |
| Critical CPU:                        | 26 %       | 2        |
| DataLag Time:                        | 1.46 sec   | C<br>f   |
| DataLag \$:                          | 15.0 \$    |          |
| Render Time:                         | 168.2 ms   | N        |
| FPS:                                 | 5.8        |          |
| Test Result:                         | Bad 💎      | •        |
|                                      |            |          |

#### Method 2:

1) with Increase Add Render Lag time up to 150

<u>And</u>

2) Move chart left to right up and down or in a circle to add more tasks <sup>F</sup>or CPU

Now we reach:

Data Lag Time over 1 second

Critical CPU (26%) in average

| Properties          |          | Ĵ |
|---------------------|----------|---|
| ✓ Parameters        |          | Ē |
| measurement inte    | 1        |   |
| Add Market Data L   | 0        |   |
| Add Render Lag Ti   | 150      |   |
| ATR Period          | 14       |   |
| Price Lines         | *        |   |
| Lines Width         | 3        |   |
| Extend Price Lines  | <b>Y</b> |   |
| Market Line Color   | Yellow   | ~ |
| Market Line Opacity | 100      |   |
| Real Line Color     | Magenta  | ~ |

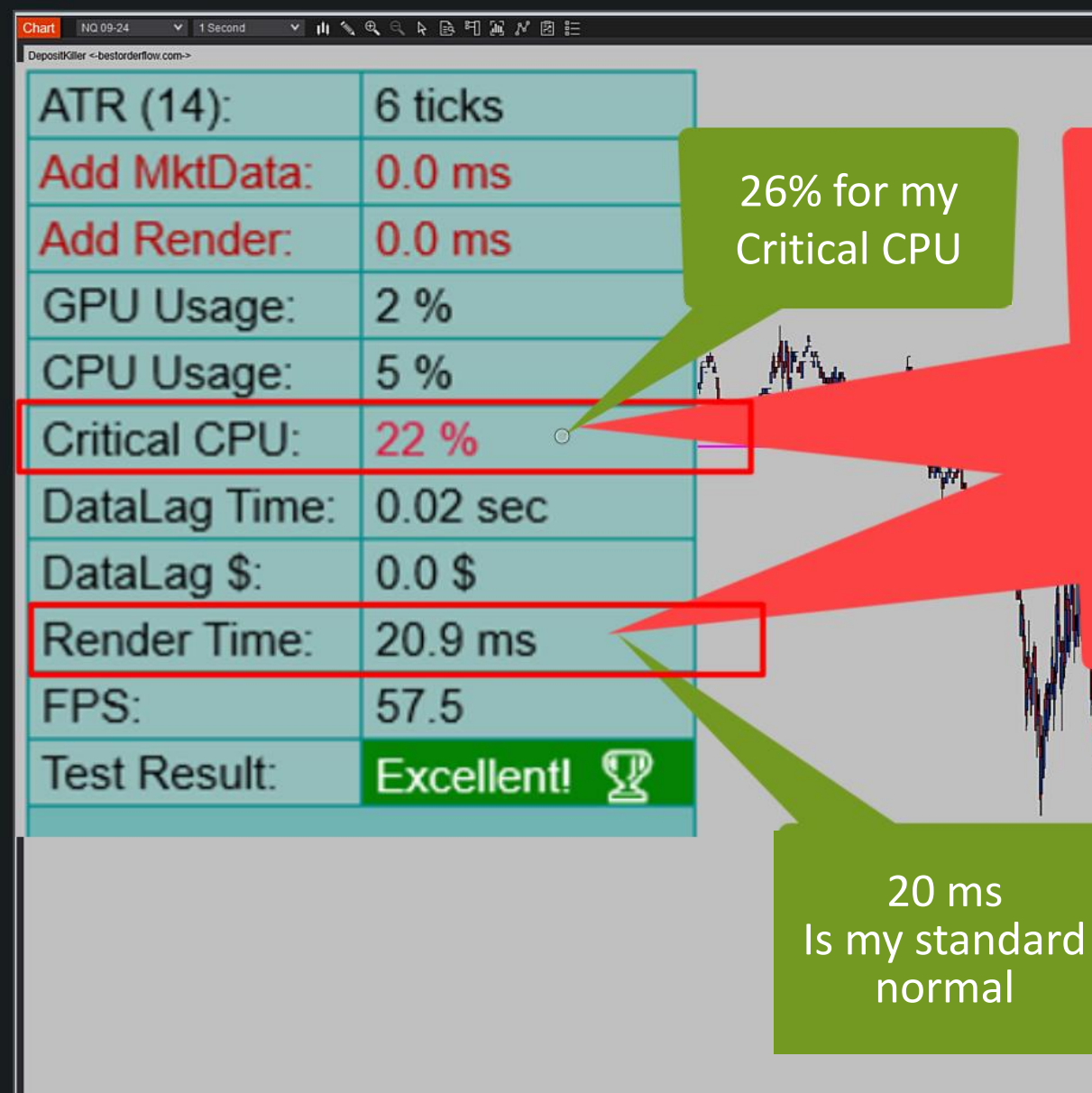

After learning our Critical CPU and Render Time standards / norms

we can start testing other indicators by comparing CPU and Render Time performance with our standards

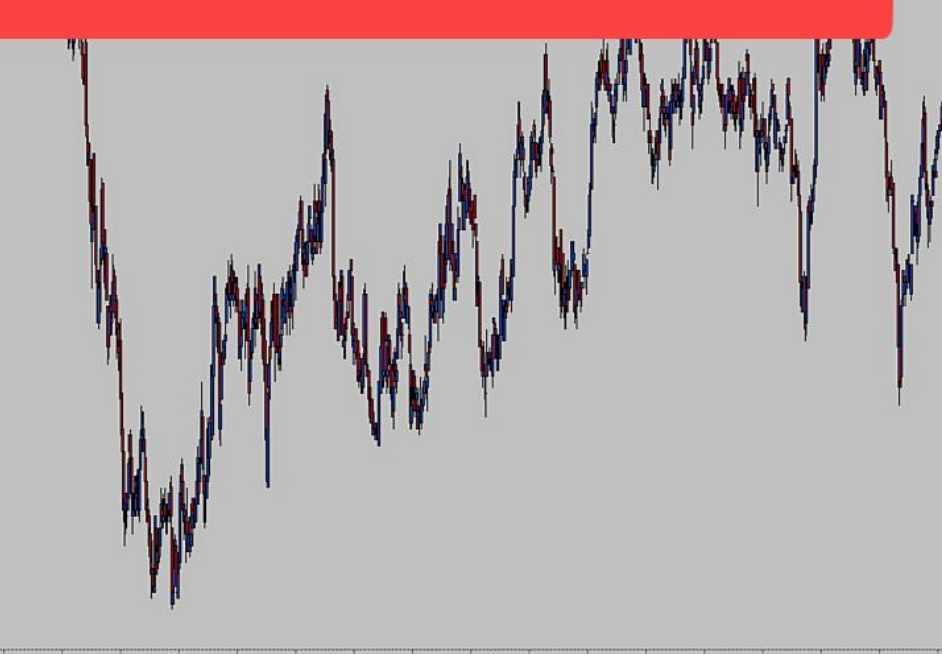

Chart - NQ 09-24

- 7 1

-20650.00

20645.00

-20640.00

- 20635.00

-20630.00

20625.00

20620.00

-20615.00

20610.00

20605.00

### **Testing indicators**

| DepositKiller <-bestorderflow.com-> |            |
|-------------------------------------|------------|
| ATR (14):                           | 5 ticks    |
| Add MktData:                        | 0.0 ms     |
| Add Render:                         | 0.0 ms     |
| GPU Usage:                          | 1 %        |
| CPU Usage:                          | 2 %        |
| Critical CPU:                       | 0 %        |
| DataLag Time:                       | 0.03 sec   |
| DataLag \$:                         | 5.0 \$     |
| Render Time:                        | 19.9 ms    |
| FPS:                                | 53.2       |
| Test Result:                        | Excellent! |
|                                     |            |

Please return added Market Data to 0 and Added Render to 0

|   | Properties          |           | \$ |
|---|---------------------|-----------|----|
|   | ✓ Parameters        |           | F  |
|   | measurement inte    | 1         |    |
| 2 | Add Market Data L   | 0         |    |
|   | Add Render Lag Ti   | 0 0       |    |
|   | ATR Period          | 14        |    |
|   | Price Lines         | *         |    |
|   | Lines Width         | 3         |    |
|   | Extend Price Lines  | ×         |    |
|   | Market Line Color   | Yellow Y  | 1  |
|   | Market Line Opacity | 100       |    |
|   | Real Line Color     | Magenta 🕚 | 1  |
|   |                     |           |    |

#### **Testing indicators by Data Lag Time**

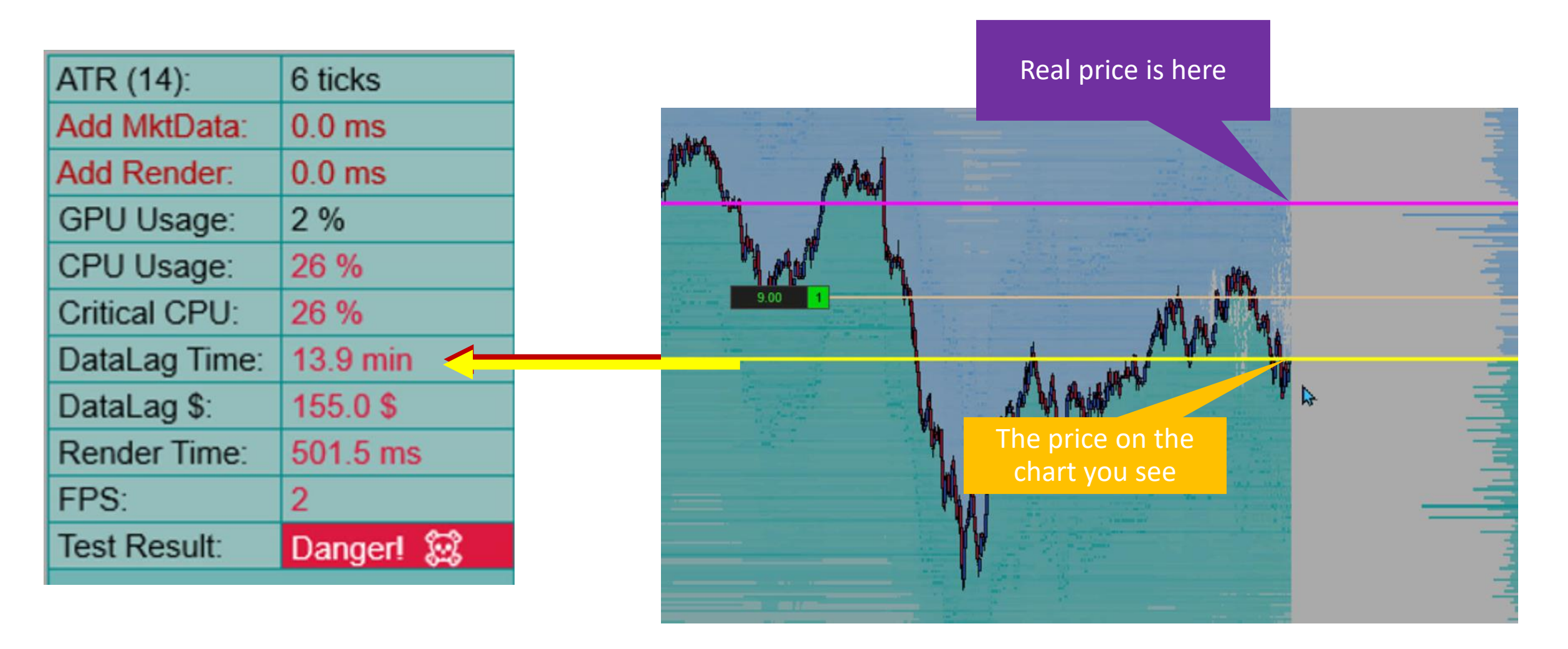

#### **Testing indicators by Data Lag Time**

| ATR (14):     | 6 ticks      |  |
|---------------|--------------|--|
| Add MktData:  | 0.0 ms       |  |
| Add Render:   | 0.0 ms       |  |
| GPU Usage:    | 2 %          |  |
| CPU Usage:    | 26 %         |  |
| Critical CPU: | 26 %         |  |
| DataLag Time: | 13.9 min 🛛 🔶 |  |
| DataLag \$:   | 155.0 \$     |  |
| Render Time:  | 501.5 ms     |  |
| FPS:          | 2            |  |
| Test Result:  | Danger! 😥    |  |

Add new indicator to your chart and monitor Data Lag Time

Parameter 1:

#### **Data Lag Time**

Good = 0 - to 1 secBad = 1 - 5 sec Danger = 5 sec + and more

#### **Testing indicators by Critical CPU Usage**

| ATR (14):     | 4 ticks |
|---------------|---------|
| Add MktData:  | 0.0 ms  |
| Add Render:   | 0.0 ms  |
| GPU Usage:    | 2 %     |
| CPU Usage:    | 17 %    |
| Critical CPU: | 0%      |

**Testing indicator** CPU Usage should not exceed your Critical CPU usage

Compare current CPU Usage with your maximum allowed Critical CPU Usage recorded on the pre - test

On this test **17%** did not exceed my Critical CPU usage **26%** 

### **Testing indicators by Render Time**

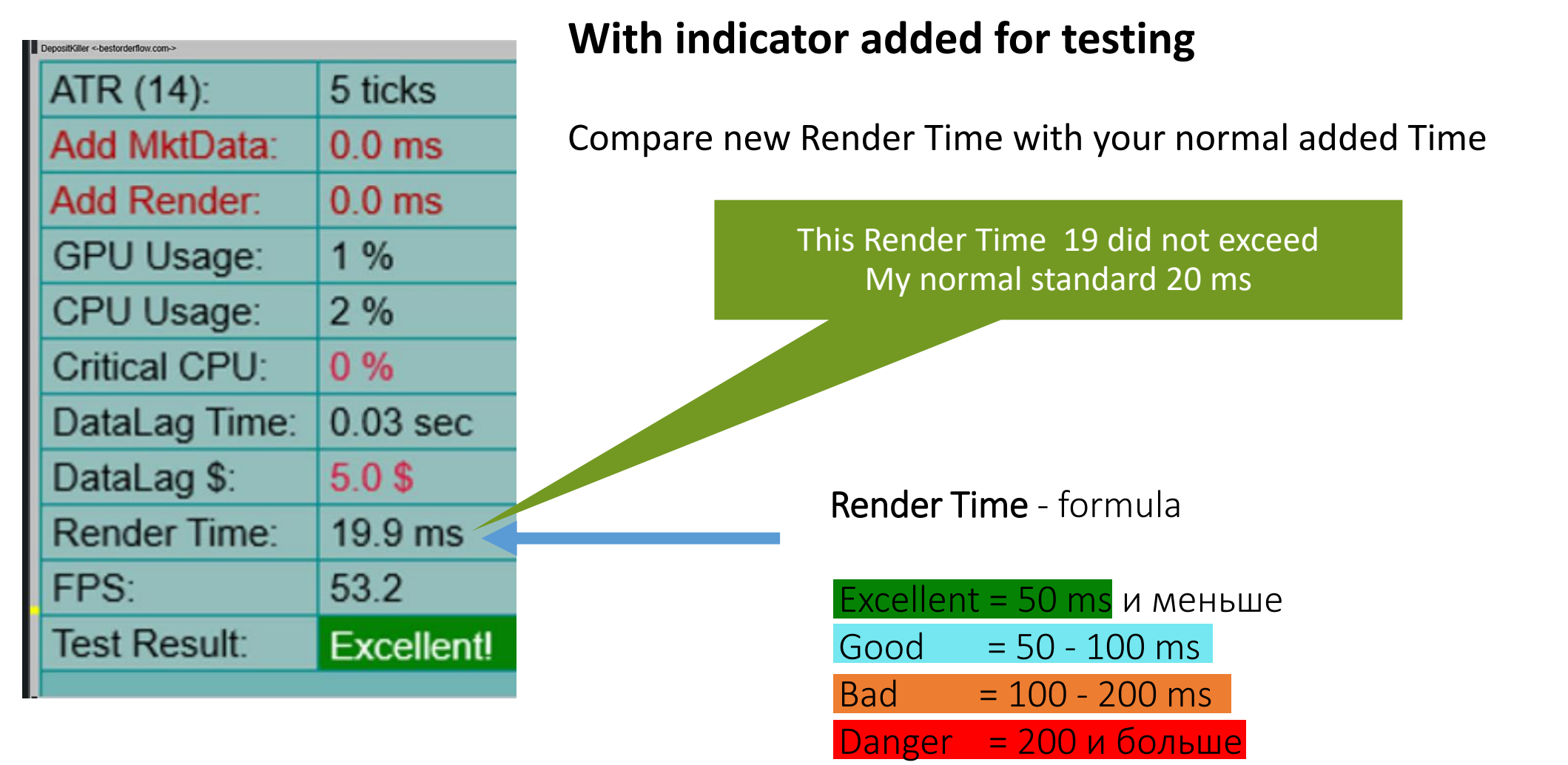

### **Testing indicators by FPS**

| DepositKiller <-bestorderflow.com> |            |
|------------------------------------|------------|
| ATR (14):                          | 5 ticks    |
| Add MktData:                       | 0.0 ms     |
| Add Render:                        | 0.0 ms     |
| GPU Usage:                         | 1 %        |
| CPU Usage:                         | 2 %        |
| Critical CPU:                      | 0 %        |
| DataLag Time:                      | 0.03 sec   |
| DataLag \$:                        | 5.0 \$     |
| Render Time:                       | 19.9 ms <  |
| FPS:                               | 53.2       |
| Test Result:                       | Excellent! |
|                                    |            |

**FPS** - Frame Per Second One frame – is maximum open window chart with maximum elements with on the chart

FPS - Frames per second formula

| Excellent = 20 and more |         |  |
|-------------------------|---------|--|
| Good                    | = 10-20 |  |
| Bad                     | = 5-10  |  |
| Danger                  | = 0- 5  |  |

### **Testing indicators by Test Result**

| DepositKiller <-bestorderflow.com->                                                                             |            |  |
|----------------------------------------------------------------------------------------------------|------------|--|
| ATR (14):                                                                                                    | 5 ticks    |  |
| Add MktData:                                                                                                    | 0.0 ms     |  |
| Add Render:                                                                                                    | 0.0 ms     |  |
| GPU Usage:                                                                                                    | 1 %        |  |
| CPU Usage:                                                                                                    | 2 %        |  |
| Critical CPU:                                                                                                   | 0 %        |  |
| DataLag Time:                                                                                                   | 0.03 sec   |  |
| DataLag \$:                                                                                                    | 5.0 \$     |  |
| Render Time:                                                                                                    | 19.9 ms    |  |
| FPS:                                                                                                    | 53.2       |  |
| Test Result:                                                                                                    | Excellent! |  |
| The second second second second second second second second second second second second second second second se |            |  |

You should avoid indicator that overload your CPU with more tasks than Critical and allow your CPU render charts elements and price line in real time.

Render Time should not exceed 100 ms and Data log time should not exceed 1 second Get rid of indicators that :

- Exceed your Marium allowed Critical CPU
- Exceed Render time over 100 ms
- FPS is less than 10

Bad

#### **Deposit Killer easy-to-understand Test Results:**

- Excellent = enough resources
- Good = start monitoring ATR
  - = lacking resources close all orders ASAP
- Danger = close all orders ASAP and remove resource-demanding indicators